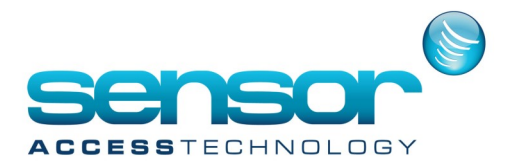

**There are three ways to solve this issue** - Adjusting the administrative rights, running a DB patch, and manually starting the server.

| ø        |                      | BioStar Server Config                 | ĸ |
|----------|----------------------|---------------------------------------|---|
| - Status |                      | Stopped Start                         |   |
| Connecti | on                   |                                       | 1 |
|          | TCP Port             | 8001 Thread Count 168 Client List     |   |
| Server M | atching              |                                       | í |
| 1        | Number Of Core       | 1 / 1                                 |   |
| Databas  | e                    | Error                                 | 1 |
|          | Database<br>Database | Cannot connect to the Service Manager |   |
|          | O Server A           | OK                                    |   |
|          | Database             | 1433                                  |   |
|          | ID                   | Password                              |   |
|          | Max Connection       | 1                                     |   |
| SSL-     |                      |                                       | 1 |
| 5        | OpenSSL Path         | C:\OpenSSL\bin\openssl.exe Browse     |   |
|          | Pass Phrase          | Change                                |   |
|          |                      | Refresh Apply OK Cancel               |   |

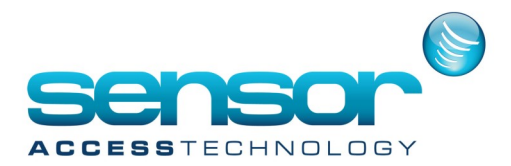

#### Administrative Rights

You will need to adjust the administrative rights to solve the following potential problems:

- User is not an administrator on the computer
- High User Access Control (UAC) restrictions
- Not running BioStar as an Administrator

Check your account settings within the Control Panel to confirm that your login account has the correct administrative rights.

If you are the Administrator, try running the BioStar Server Config as an Administrator by right clicking on the icon and selecting Run as Administrator.

When it has opened, try clicking the Start button to start the server. If you continue to receive the error message, continue to the next step below.

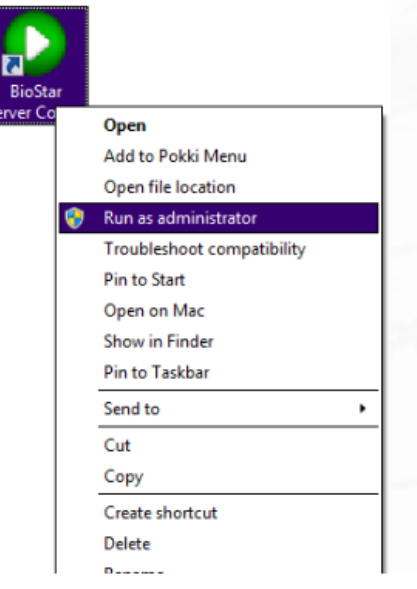

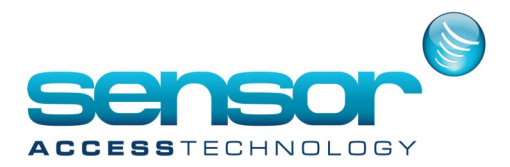

#### **DB Patch**

You will need to run a DB patch if the SQL server database is not setup or if there is a SQL incompatibility.

The BioStar server package includes Microsoft SQL Server 2005. If you are running Windows

8 or higher, you will have to download SQL server 2008 or above. The database can sometimes be improperly created.

Run a Database Patch to clean and repair the BioStar database that was created during the installation.

Follow the system directory to the server folder of BioStar and run the "DBSetup" as an administrator.

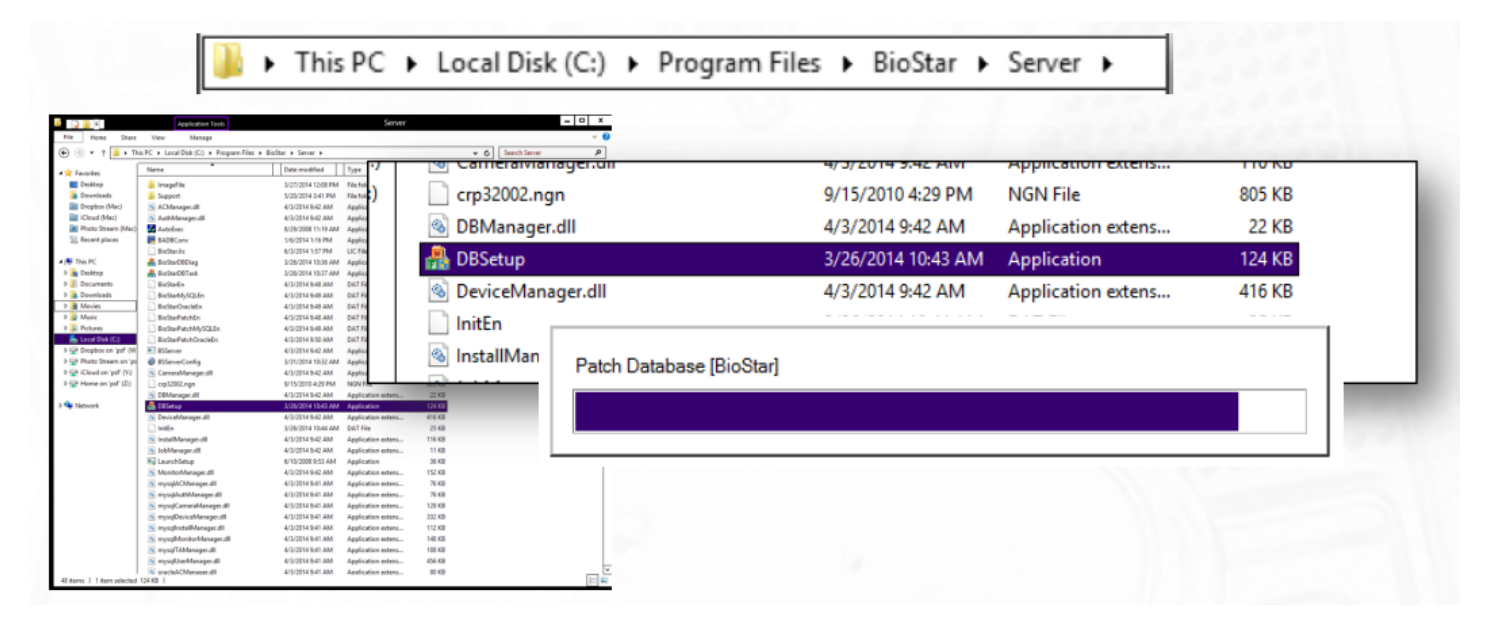

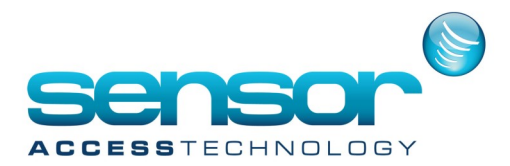

If a database was already created, the patch will finish and the progress window will disappear. If the database was not yet created, you will be prompted to create your new database.

Make sure that the Database Server name is inputted correctly. You can find your server name connection string when you launch Microsoft Management Studio Express. By default, BioStar names the 2005 instance as BSSERVER. If you have downloaded SQL server before or if you install a new version other than 2005, your server instance name may be SQLEXPRESS

| <b>A</b>                                                | Create databa              | ase [BioStar]                              | x            | e <sup>#</sup>                | Connect to Server                                           | x |
|---------------------------------------------------------|----------------------------|--------------------------------------------|--------------|-------------------------------|-------------------------------------------------------------|---|
| Select DB Server<br>You can also spe<br>SQL Login ID an | and authentication method. | our login using your current crede         | ontials or a | Microsoft<br>SQL              | Server 2008 R2                                              |   |
| Database Type<br>Database Name                          | MS SQL Server<br>BioStar   | Set Name                                   |              | Server type:<br>Server name:  | Database Engine<br>(local)\SQLEXPRESS                       | • |
| O Server Authen                                         | tication                   | <ul> <li>Windows Authentication</li> </ul> |              | Authentication:<br>User name: | Windows Authentication<br>NICHOLASPHI1624\nicholasphilavong | • |
| Database Server                                         | localhost/SQLEXPRES        | Port 14.<br>Password                       | 33           | Password:                     | Remember password                                           |   |
| Progress                                                |                            |                                            |              |                               |                                                             |   |

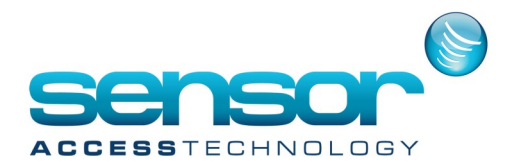

#### Manually Start the Server

You will need to manually start the server if the BSSERVER is stalled or not running. If the above two solutions were not successful, you can check the services application of windows to ensure BSSERVER or SQLEXPRESS is running. If not, click Start and then try to start the BioStar Server Config.

| Q,               |                                                | Services             |              |               |            | x |
|------------------|------------------------------------------------|----------------------|--------------|---------------|------------|---|
| File Action View | Help                                           |                      |              |               |            |   |
|                  | ) 📑 📔 🕨 🔲 🕪                                    |                      |              |               |            |   |
| Services (Local) | Name                                           | Description Status   | Startup Type | Log On As     |            | ^ |
|                  | SNMP Trap                                      | Receives tra         | Manual       | Local Service |            |   |
|                  | Software Protection                            | Enables the          | Automatic (D | Network S     |            |   |
|                  | Spot Verifier                                  | Verifies pot         | Manual (Trig | Local Syste   |            |   |
|                  | SQL Active Directory Helper Service            | Enables inte         | Disabled     | Network S     |            |   |
|                  | SQL Server (SQLEXPRESS)                        | Provides sto Running | Automatic    | Network S     | ()         |   |
|                  | SQL Server Agent (SQLEXPRESS)                  | Executes jo          | Disabled     | Network S     | Start      |   |
|                  | SQL Server Browser                             | Provides SQ          | Disabled     | Local Service | Stop       |   |
|                  | 🔍 SQL Server VSS Writer                        | Provides th Running  | Automatic    | Local Syste   | Pause      |   |
|                  | SSDP Discovery                                 | Discovers n Running  | Manual       | Local Service | Resume     |   |
|                  | Still Image Acquisition Events                 | Launches a           | Manual       | Local Syste   | Restart    |   |
|                  | 🔍 Storage Service                              | Enforces gr          | Manual (Trig | Local Syste   | All Tasks  |   |
|                  | 🔍 Superfetch                                   | Maintains a Running  | Automatic    | Local Syste   | All Tasks  |   |
|                  | System Event Notification Service              | Monitors sy Running  | Automatic    | Local Syste   | Refresh    |   |
|                  | 🔍 System Events Broker                         | Coordinates Running  | Automatic (T | Local Syste   | Properties |   |
|                  | 🔍 Task Scheduler                               | Enables a us Running | Automatic    | Local Syste   |            |   |
|                  | CP/IP NetBIOS Helper                           | Provides su Running  | Automatic (T | Local Service | Help       |   |
|                  | 😘 Telephony                                    | Provides Tel Running | Manual       | Network S     |            |   |
|                  | 🔍 Themes                                       | Provides us Running  | Automatic    | Local Syste   |            |   |
|                  | 😘 Thread Ordering Server                       | Provides or          | Manual       | Local Service |            |   |
|                  | 🔍 Time Broker                                  | Coordinates Running  | Manual (Trig | Local Service |            |   |
|                  | 🔍 Touch Keyboard and Handwriting Panel Service | Enables Tou          | Manual (Trig | Local Syste   |            |   |
|                  | 🔍 UPnP Device Host                             | Allows UPn           | Manual       | Local Service |            |   |
|                  | 强 User Profile Service                         | This service Running | Automatic    | Local Syste   |            |   |